USBカ メ ラ を 使 用 し た 動体検知カメラの作成について

USBカメラ設定編

### 1 用意するもの

「準備編」でOSをインストールしたRaspberryPi4、 USBカメラ(今回は、ロジクール社製 C270を使 用。発売時期が古いUSBカメラの方が認証され やすい。)及びインターネット環境(モバイルルー タでも良い。)を用意します。

# 2 OSのアップデート

動体検知ソフトをインストールする前に、OSを最 新版にアップデートを行います。Raspibianを最新 版にアップデートするには、インストールされた各 種ソフトウェアを整理したリストのアップデートを 行い、

その後にリストに従って各種ソフトウェアをインストールしていくという手順となります。

端末ソフトを起動させ、以下のコマンドを入力しま す。

インストールされてるソフトウェアを整理したリスト の更新するコマンドを入力します。

「sudo apt-get update」

アップデートさせたリストに従って、各種ソフト ウェアを更新するコマンドを入力します。 「sudo apt-get upgrade」

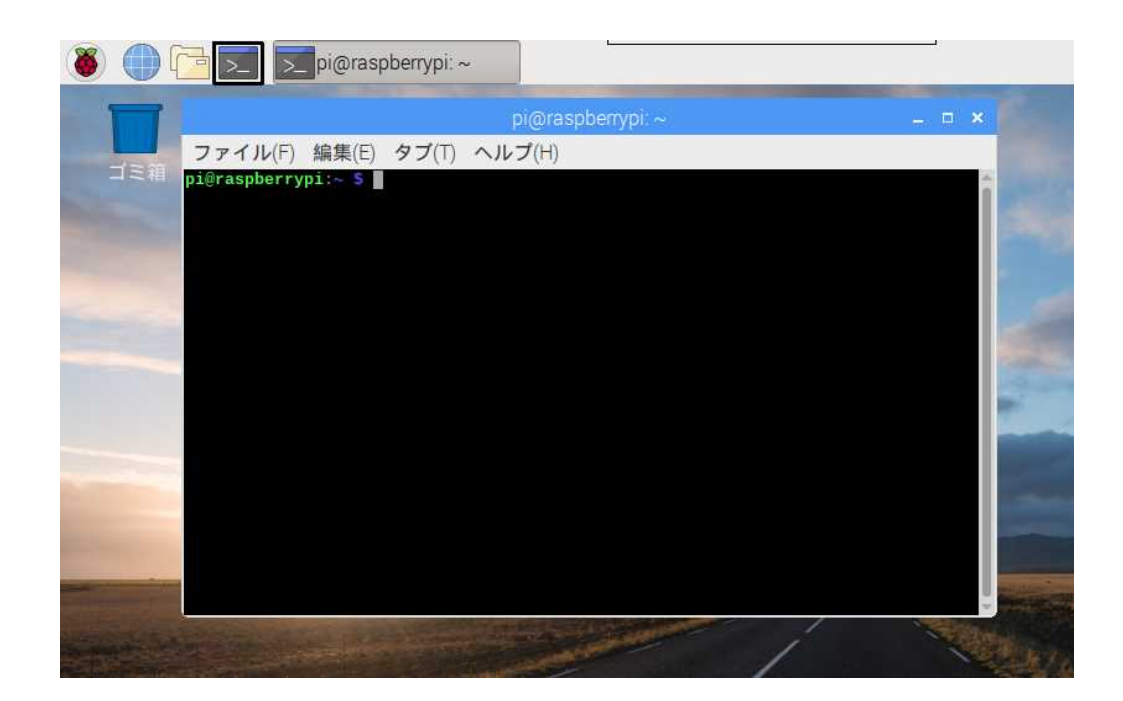

起動させた端末ソフト、この画面上では解りにくい が白文字 \$マークの後に。上述のコマンドを入力 する。アップデートに係る時間はインストールされ ている各種ソフトウェアの状況によります。

# 3 USBカメラの接続

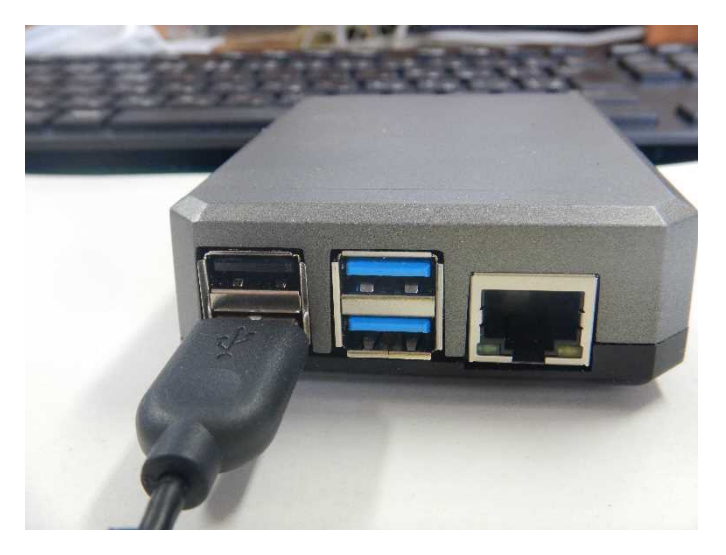

USBカメラをRaspberry Pi4に接続します。USB端子が4カ所ありますので任意の箇所に差し込みます。

OSが認識しているか確認する方法として、コマンド での確認とインストールされているソフトウェア上 で動作確認の2通りがあります。 VLCのメニューからキャプチャーディバイスを選択し、ビデオディバイス名「/dev//video/0」、「h、

# (1) インストールされているソフトウェアからの確認方法 ラズベリーアイコンをクリックすることにより、インス トールされているソフトウェアに確認ができます。その中で「サウンドとビデオ」に分類されている「VLC」 を選択します。

| ◎ ティスク ( <u>U</u> ) | ティットワーク(N)                                                                                                    | 0+++)++      | 1 X (U) |
|---------------------|----------------------------------------------------------------------------------------------------|--------------|---------|
| キャプチャーモー            | l                                                                                                    | Video camera |         |
| デバイス選択              |                                                                                                    | <b>+</b> †   | プチャーテノ  |
| ビデオデバイス名            |                                                                                                    | /dev/video0  | -       |
| オーディオデバイス名          |                                                                                                    | hw:1,0       | •       |
| オプション               |                                                                                                    |              |         |
| ビデオ規格               | NTSC                                                                                                    |              | -       |
|                     |                                                                                                    | (細設)         | 定オプション  |
|                     | ンの表示 (M)                                                                                                    |              |         |
| 詳細設定オプショ            | and the second statement of the second statement of th |              |         |

VLCのメニューからキャプチャーディバイスを選択 し、ビデオディバイス名「/dev//video/0」、「hw:1,0」 及びNTSCを選択をしてください。ディスプレイにカ メラが撮影したものが写っていたら認識されている ことが確認できます。

(2) コマンドで確認する方法

#### 端末ソフトを起動させます。「Isusb」と入力します。

| aspi | perrypi | ~ 5  | lsu | SD .        |                                             |
|------|---------|------|-----|-------------|---------------------------------------------|
| 002  | Device  | 001: | ID  | 1d6b:0003 L | Linux Foundation 3.0 root hub               |
| 001  | Device  | 005: | ID  | 03f0:134a H | HP, Inc Optical Mouse                       |
| 001  | Device  | 004: | ID  | 1a2c:4324 ( | China Resource Semico Co., Ltd USB Keyboard |
| 001  | Device  | 003: | ID  | 046d:0825 L | Logitech, Inc. Webcam C270                  |
| 001  | Device  | 002: | ID  | 2109:3431   | VIA Labs, Inc. Hub                          |
| 001  | Device  | 001: | ID  | 1d6b:0002 L | Linux Foundation 2.0 root hub               |
| aspl | berrypi | ~ \$ |     |             |                                             |

コマンドを入力した時点の接続されたUSB機器のリ ストが出力されます。上から4行目に、ロジクール 社製USBカメラが認識されています。

#### 4 動体検知ソフトのインストール

上記3において、USBカメラが認識されていることが 確認できましたので、動体検知を行うためのソフト ウェアをインストールします。ソフト名は「motion」です。 このソフトウェアは、名前が示すとおり「動き」を感知し 静止画像又は動画で保存することができるソフトウェ アです。インストール方法は、通所のWindows10や MacOSとは異なり、コマンドで行います。 端末ソフトを起動させ、「sudo apt-get install motion」 と入力しリターンキーを押すことで、「motion」をインス トールをすることができます。

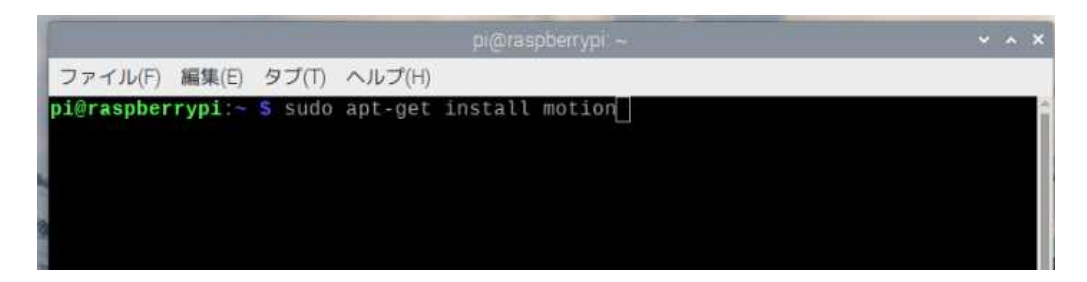

# 5 動体検知ソフトの設定ファイルの編集

上記4においてインストールした「motion」の設定を行います。設定方法は、端末ソフトから設定ファイルを呼び出して編集を行います。

コマンドとしては

「sudo nano etc/motion/motion.cof」と入力し呼び出した設定ファイルを編集します。

呼び出した設定事項は、英語でのコメントを含めかな りの行数となっておりますが、ディフォルト値で十分な 項目も多いので必要最小限の修正を行い、必要に応 じてカスタマイズを行うこととします。 👅 🌐 🛅 🗾 🗾 pi@raspberrypi: ~

ファイル(F) 編集(E) タブ(T) ヘルプ(H)

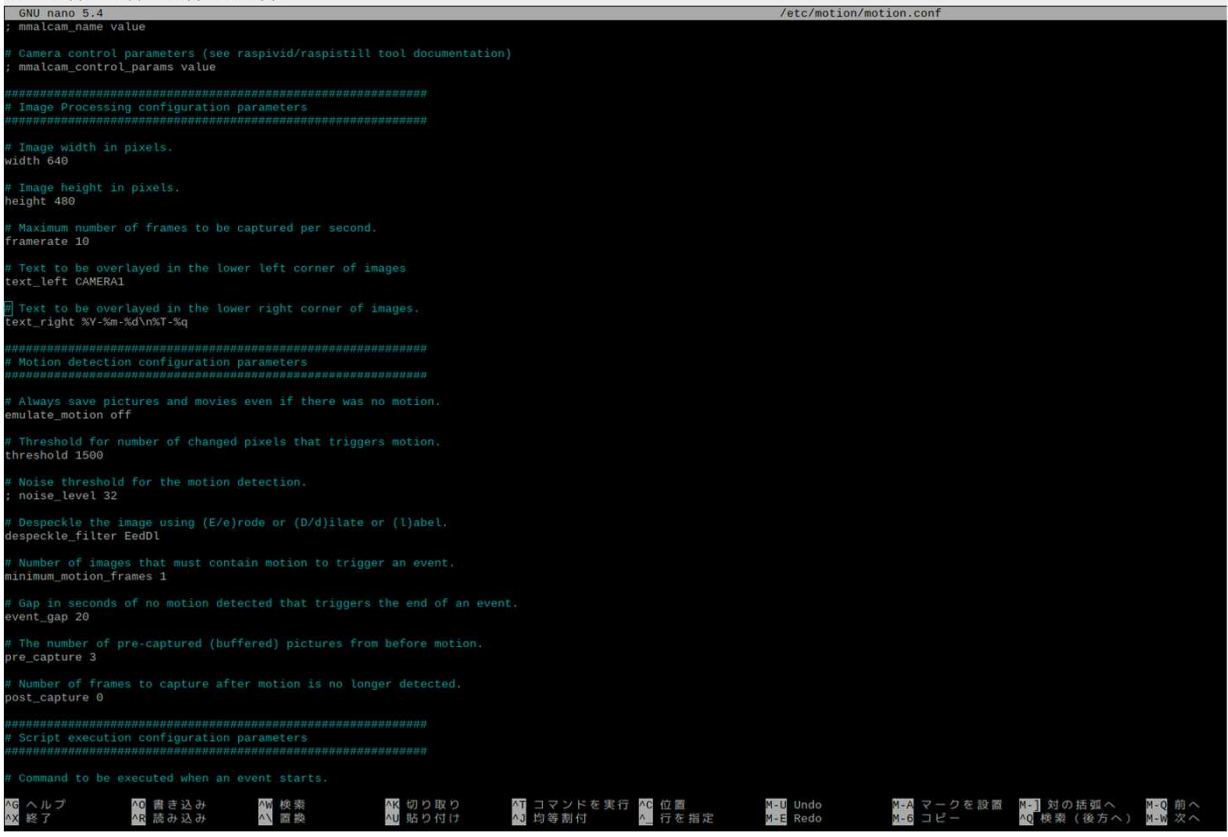

呼び出した設定ファイルの一部、青字がコメントで白文 字部分が設定項目となっています。修正方法は、on、 off及び数値を入れることとなります。

修正後は、ctrl+oで書き込みし、ctrl+xで終了します。

主な編集箇所は、以下のとおりとなります。

daemon

バックグラウンドで動作するサービスとして利用する 場合はonにします。

width

画面の横幅です。当方では、640としています。

heigh

画面の縦幅です。当方では、480としています。

threshold

動体検知の感度を示します。動作を検知するピクセル 数なので、低くするほど敏感に感知することとなります。 当方は、2,000としております。

### 6 動体検知ソフトの起動方法

端末ソフトで以下のコマンドを入力すると起動します。 motion start

## 7 動体検知ソフトの停止方法

動体検知ソフトウェアを停止させる際には、端末ソフト を起動させた上で、以下のコマンドを入力します。

motion stop

## 8 動画ファイルの保存場所

動体検知された動画ファイルは、以下のフォルダに保 存されます。保存フォルダも設定ファイルを編集する ことで変更できますが、特にこだわりがないようでした ら変更の必要はありません

ver/lib/motion

#### 9 運用するうえで知っておきたいコマンド

動体検知ソフトを運用していくうえで、覚えておきたい コマンドは下記に整理します。これらのコマンドを使う ことで、動体検知ソフトの状況、停止及びアンインス トールが可能となります。

- (1) 常時動作しているプログラムの状況を知る コマンド 端末ソフトを動作させたうえで、以下のコマン ドを入力します。 service ソフト名 status
- (2) 常時動作させているプログラムを止めるコマンド service ソフト名 stop
- (3) パッケージの削除
  - ●設定を残したままソフトを削除
    sudo apt-get remove ソフト名
  - ●設定も併せてソフトを削除 sudo apt-get purge ソフト名
- 10 その他

上記の手順で、動体検知ソフトを設定しても、なお、何らかの原因で動体検知カメラが機能しない場合には、動体検知カメラを作るためのOSがあります。

OS名は、「MOTIONEYEOS」となり、シンプルな ボード型コンピューターに、インストールすること により、より容易に動体検知カメラシステムを構 築することが可能となります。

現在、以下のアドレスページにてOSが公開されています。

最新版を手持ちの機材で確認したところ、 RaspberryPi3では動作しましたが、外の機材では うまく動作しませんでした。今後、実際に運用を行い性能等の確認を行います。 保存URL

https://github.com/ccrisan/motioneyeos/releases